## **Navigate - View Course Rosters**

Switching between the Staff Home and the Professor Home allows the user to toggle between assigned student lists and rosters for students enrolled in courses. From the Professor Home, a user may issue Progress Reports, view course rosters, and open student profiles.

## 1. Review course rosters

• If the staff homepage loads upon login, click the drop-down arrow next to your name and click *Professor Home* 

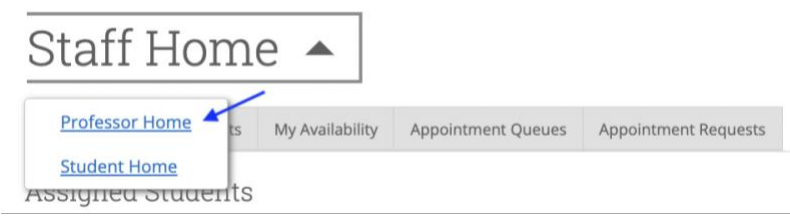

- 2. Download the assigned student list
  - To view courses for the current or upcoming term, select the desired term from the *Term* dropdown menu under *Courses*
  - To view the students enrolled in courses for the current or upcoming term, select the desired term from the *Term* drop-down menu under *Student In My Courses*
  - o To open a student profile, click the students name from the list under Students In My Courses

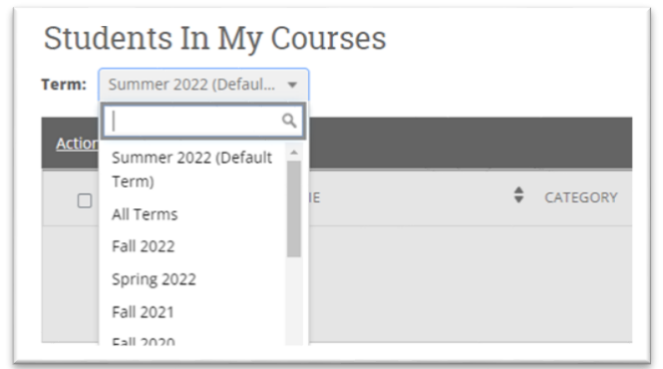

- 3. To issue a notification/referral for multiple students:
  - o Click the checkboxes next to the names of the students to be referred
  - Click the Actions menu to the top left of the Student In My Courses box
  - From the Actions menu, click Issue Notification or Referral

| Students In My Courses         |
|--------------------------------|
| Term: Fall 2022 👻              |
| Actions                        |
| Send Message                   |
| Schedule Appointment           |
| Create Appointment Summary     |
| Issue Notification or Referral |
| Tag                            |
| Note                           |
| 3 Buc, Bucky                   |